## How to Apply to be a Commuter

## Student will log into their myGeneva Account

## **CLICK on Student Information**

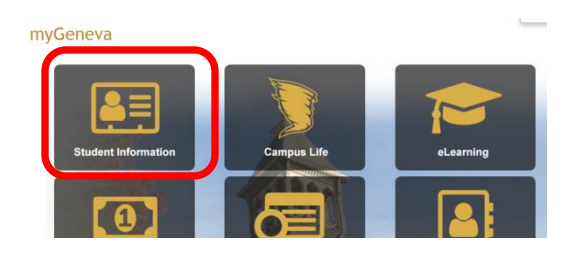

CLICK on Student Life Info (Located on left hand side of page)

| ☺ GENEVA COLLEGE                                                       |
|------------------------------------------------------------------------|
| Home COVID-19 Campus Direct                                            |
| You are here: <u>Student Information</u> > <u>Registration and Rec</u> |
| Student Information                                                    |
| Registration and Records                                               |
| Student Financial Services                                             |
| Student Life Info                                                      |
| Housing Selection                                                      |
| Health and Counseling Services                                         |
| Personal Communications                                                |

Keep scrolling down to heading Student Life Forms:

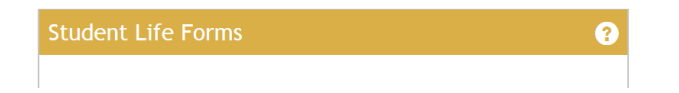

Keep scrolling down until you come to Commuter Form:

Click on the "Commuter Form" link and complete the whole application.

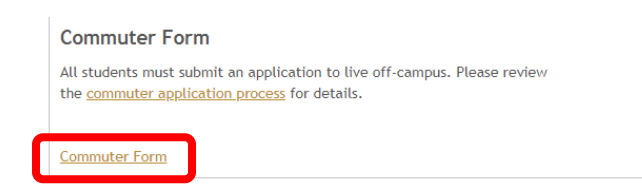

The process is not complete until the follow up documentation is completed. Please visit our website to see what your follow-up will look like (it depends on the reason for commuting). This site will tell you what to expect: <u>http://www.geneva.edu/residence-life/commuter-app</u>

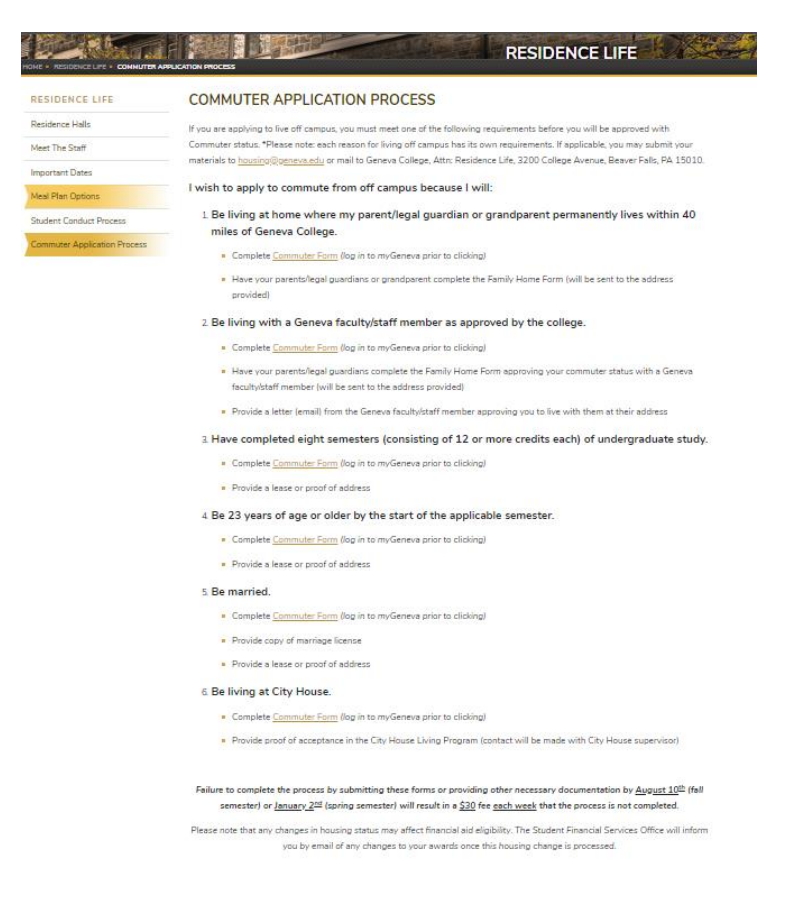

\*Please note: we send the "Family Home Form" to your home address once you have submitted the Commuter Form. Any other documentation you need to provide to us we will prompt you with an email.